Go to flocknote.com/login

| flocknote                              |
|----------------------------------------|
| Email or Phone Number<br>Password      |
| Sign In<br>Reset or create a password. |
| How do I set up a login?               |

Enter your email address (or phone number, if that's all you've registered with), then click "Reset or create a password" below the big blue "Sign In" button.

| <b>flocknote</b>             |
|------------------------------|
| unoisthebest@flocknote.com   |
| Reset my password            |
| Just kidding, I remember it. |
| How do I set up a login?     |

After that, click the yellow "Reset my password" button. Flocknote will send you a link to "reset" your password, *even though you never had one in the first place*.

Once you're set up, login back in to Flocknote.

Click on the little "man" icon on the left and a window pops out from the right. Click "Groups."

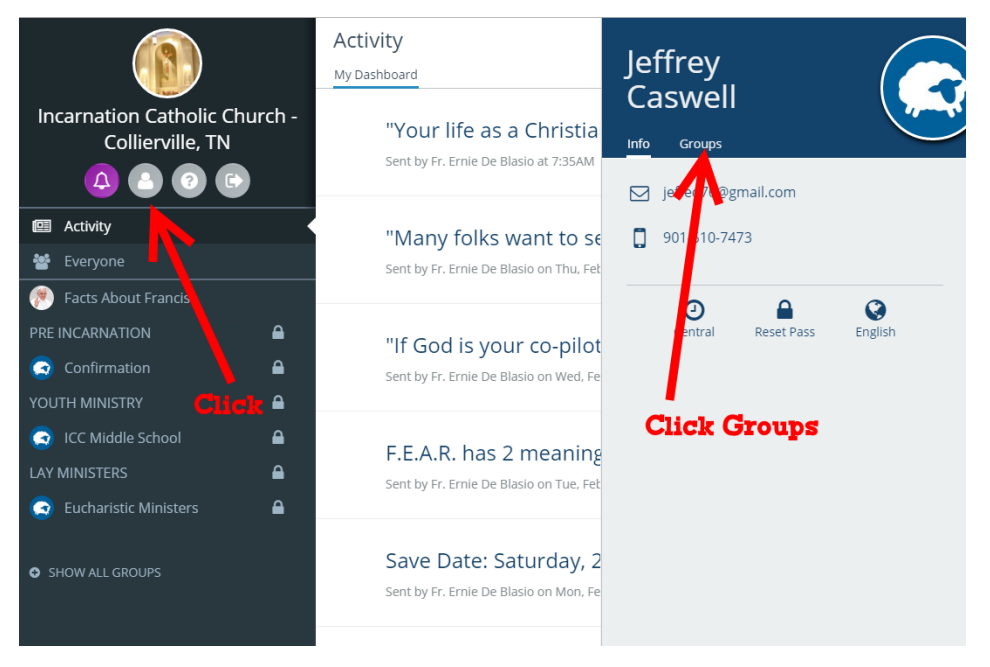

Click the envelope, phone, comment, or X icons to enable text, email, comments, or to leave the list entirely. (Flocknote will only contact you through ONE service, email or text, for each message.

| Info Grour                | )5           |     |     |  |
|---------------------------|--------------|-----|-----|--|
|                           |              |     |     |  |
| Incarnation Cat           |              | Q X |     |  |
| Church - Collierville, TN |              |     |     |  |
| Facts About F             | rancis Click |     | Q X |  |
| PRE Incarnatio            |              |     | Q X |  |
| Confirmation              | I            |     | Q X |  |
| Youth Ministry            | ,            |     | Q X |  |
| ICC Middle So             | chool        |     | Q X |  |
| Lay Ministers             |              |     | Q X |  |
| Eucharistic M             | linisters    |     | Q X |  |
| O Join anothe             | er group     |     |     |  |

You're done!